#### **G STEPS** How To Sign Up For And Use Breeze Church Management App

# GO TO OUR PAGE

Enter your church's unique web address in the URL of your web browser (macc.breezechms.com). This will take you to the church's personal landing page.

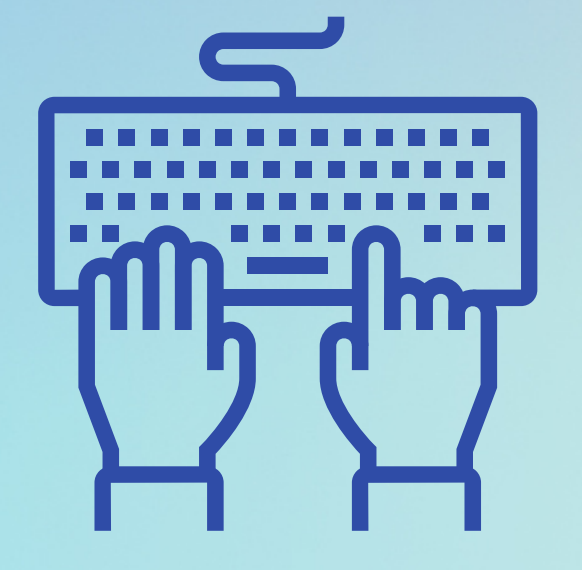

http://

### UPDATE YOUR INFORMATION

Add or correct information to reflect your current address, email, phone number, etc.

## **02** SIGN-IN

| Sig | n In     |
|-----|----------|
| *   | Username |
|     |          |
|     | Sign In  |
|     |          |

MAPLE AVENUE

On the landing page, enter your username and password, then click "Sign In." If you do not have an account yet, contact the church office.

**04** ADD YOUR PICTURE

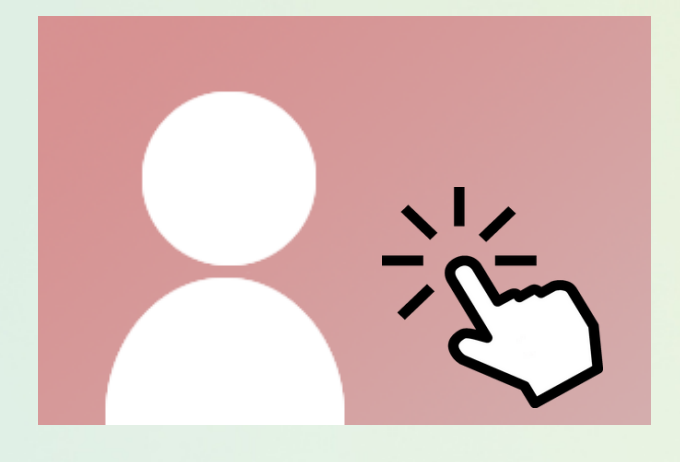

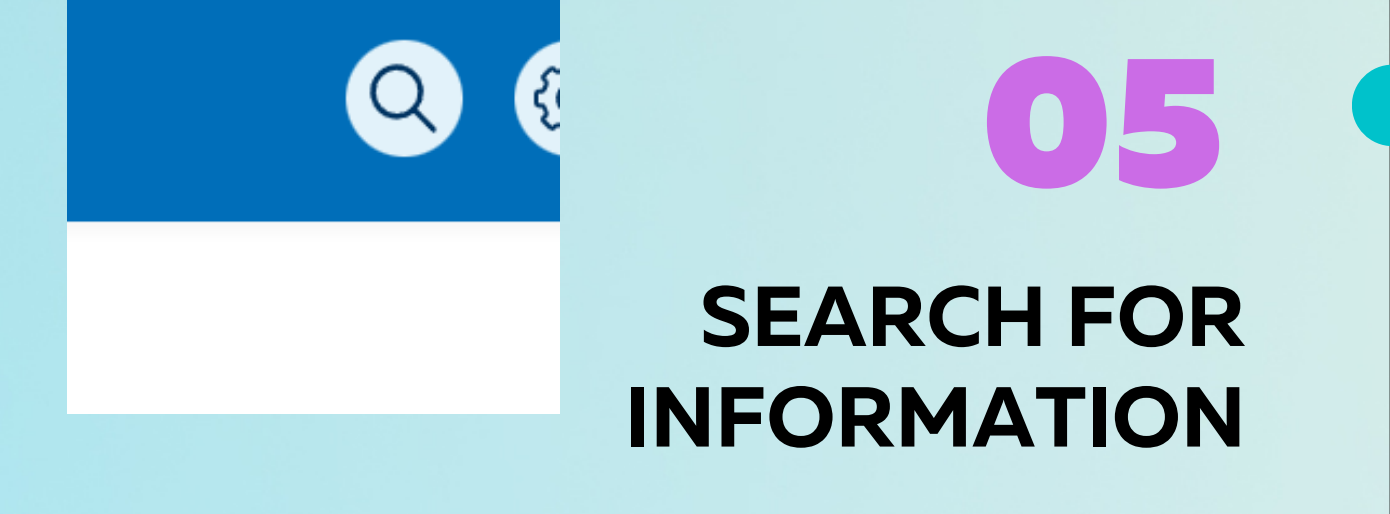

Use the search field to find people and events.

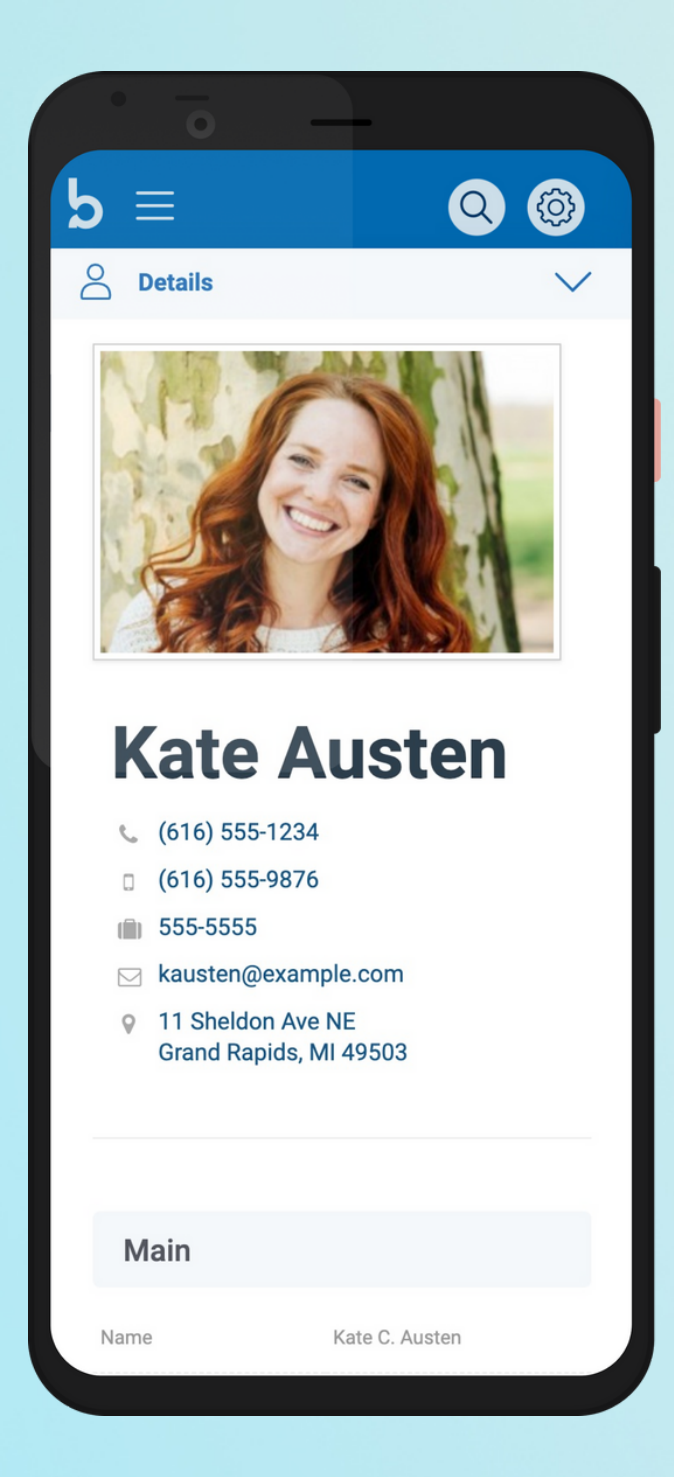

Click the default image to upload your picture.

## DOWNLOAD THE APP

Download the Breeze app from the App Store or Google Play.

More Information or help

jseggelke@macc.ws 309-837-9318

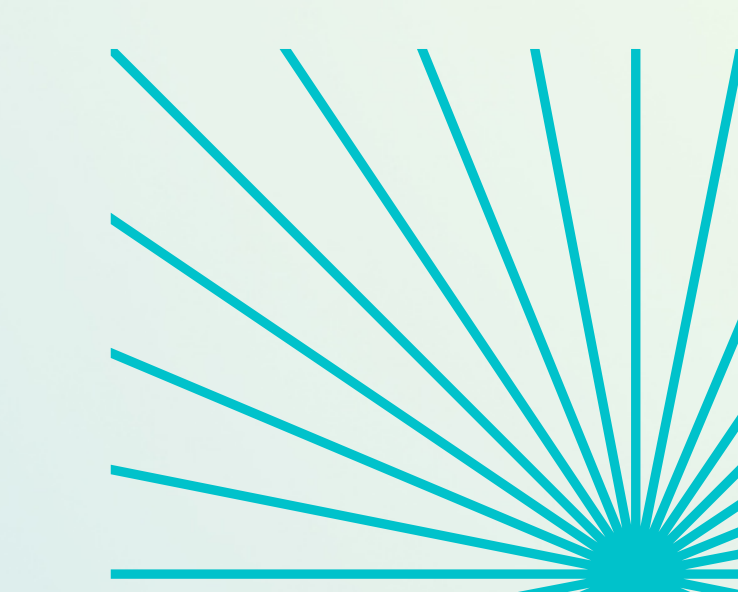